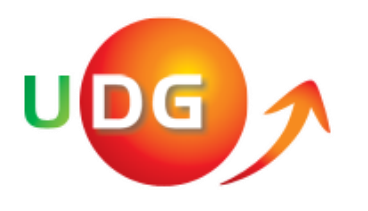

| Fakultet/Grupa | Grupa 1    | Grupa 2 | Grupa 3 | Grupa 4    | Grupa 5    | Grupa 6    | Grupa 7    | Grupa 8        | Grupa 9    | Grupa 10        |
|----------------|------------|---------|---------|------------|------------|------------|------------|----------------|------------|-----------------|
| FMEFB          | 30, 33, 32 | 4, 5, 6 | 7, 8, 9 | 10, 11, 12 | 13, 14, 15 | 16, 17, 18 | 19, 20, 21 | 22, 23, 24, 31 | 25, 26, 27 | 28, 29, 1, 2, 3 |
| FIST           | 1, 2, 3    | 4, 5, 6 | 7, 8, 9 | 10, 11, 12 | 13, 14, 15 | 16, 17, 18 | 19, 23     | 20             | 21         | 22, 24          |
| FKT            |            | 1       | 2       | 3          | 4          | 5          | 6          | 7              |            |                 |
| FDM            | 13, 3      | 12, 2   | 11, 1   | 10         | 9          | 8          | 7          | 6              | 5          | 4               |
| POLITEHNIKA    | 1          | 2       | 3       | 4          | 5          | 6          | 7          | 8              | 9          |                 |
| FPRN           | 16, 15     | 2, 7    | 10, 19  | 3, 1       | 21, 20     | 18, 17     | 14, 13, 2  | 12, 11         | 9, 8       | 6, 5, 4         |
| FPN            | 1, 2       | 3, 4    | 5       | 7          | 9          | 10         | 11         | 12             | 8          | 6               |
| HS             | 1, 2       | 3, 4    | 5, 6    | 7, 8       | 9, 10      | 11, 12     | 13, 14     | 15, 16         | 17, 18, 21 | 19, 20          |
| FSM            |            |         | 1       |            | 2          |            | 3          |                |            | 4               |
| VATEL          | 1          | 2       | 3       | 4          | 5          | 6          | 7          | 8              |            |                 |
| UMJETNOST      |            |         |         |            |            |            |            |                | 1          | 2               |
| JEZICI         | 1          |         | 2       | 4          | 3          |            |            |                | 5          |                 |
| FPTBHE         |            |         |         | 1          | 2          | 3          | 4          | 5              | 6          | 7               |

## Raspored takmičenja u okviru projekta "Ideje i karakter" na I godini studija UDG-a, po grupama

Datum održavanja takmičenja: subota, 26. 12. 2020. sa početkom u 9 časova.

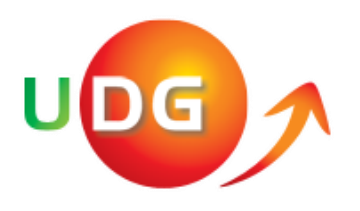

## Linkovi za pristupanje Grupama:

Grupa 1: LINK ZA GRUPU 1

Grupa 2: LINK ZA GRUPU 2

Grupa 3: LINK ZA GRUPU 3

Grupa 4: LINK ZA GRUPU 4

Grupa 5: LINK ZA GRUPU 5

Grupa 6: LINK ZA GRUPU 6

Grupa 7: LINK ZA GRUPU 7

Grupa 8: LINK ZA GRUPU 8

Grupa 9: LINK ZA GRUPU 9

Grupa 10: LINK ZA GRUPU 10

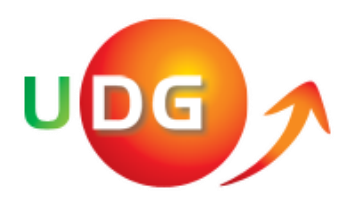

# PRAVILA:

### Kako do MS Teams grupe?

1. Aktivirati svoj MS Teams nalog. Unijeti username i password. Student-kinja kom-joj nije aktiviran MS Teams je u obavezi da automatski

popuni link za reaktivaciju MS Teams-a!

- 2. Pratiti link za Grupu (1, 2, 3, ...) kojoj pripada grupa za I&K čiji ste Vi član.
- 3. Nakon što se otvori MS Teams grupa, sačekajte da Vas organizator (moderator takmičenja na nivou date Grupe) prihvati za ulazak u grupu i dozvoli učešće u njoj, klikom na "JOIN".
- 4. NE PRITISKATI DUGME "MEET" tokom trajanja takmičenja, to je opcija koju smije koristiti samo organizator, kako ne bi došlo do tehničkih problema.

### Kako pustiti prezentaciju (PPT ili video)?

1. Na MS Teams-u postoji opcija "Share content" preko koje možete podijeliti svoj ekran sa članovima grupe. Ovo je potrebno izvježbati i prije samog početka takmičenja, kako grupa ne bi ostavila utisak neozbiljne!

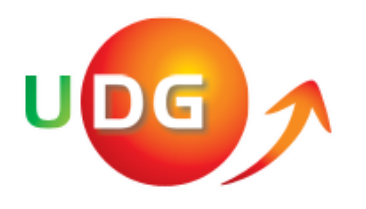

2. Dovoljno je i neophodno da SAMO JEDAN ČLAN GRUPE podijeli ekran sa grupom. Isti taj član je zadužen za mijenjanje slajdova, puštanje video klipa... Birajte pažljivo! Neka to bude najviše informatički osviješćen član grupe!

#### Ponašanje tokom trajanja prezentacije?

- 1. **Profesionalno, uz poštovanje profesionalnog dress code-a i ambijenta iz kog se javljate**. Vodite računa da ste na poslovnom, profesionalnom sastanku i izbjegavajte bilo kakav vid "kućnih odora", neurednih i neozbiljnih prostorija i sl.
- 2. Sastanak **online ima težinu sastanka u okvirima akademske institucije**. Strogo voditi računa o ponašanju, načinu govora i poštovanju vremena prilikom izlaganja!
- 3. Tokom trajanja prezentacija, svi imaju obavezu da drže upaljene kamere, a mikrofone ugašene. Mikrofon se pali u dva slučaja:
  - a. Kada grupa izlaže svoju prezentaciju;
  - b. Kada se postavljaju pitanja grupi koja izlaže.

Kolege koje budu držale ugašenu kameru ili ne budu prisutne u 9 časova na MS Teams, dovode čitavu grupu u rizik, jer će u slučaju nepojavljivanja jednog od članova grupe, kompletna grupa biti diskvalifikovana!

- 4. **Redosljed prezentacija nije unaprijed poznat**. Žiri će na licu mjesta birati broj grupe koja izlaže, a shodno dostupnim podacima o podjeli grupa. Dakle, svi su u obavezi da tokom čitavog vremena trajanja prezentacija budu prisutni i uzmu aktivno učešće u prezentacijama. Kolege su u obavezi da, kada ih žiri prozove, postave pitanje ili prokomentarišu izlaganje grupe. U suprotnom diskvalifikacija!
- 5. Kada grupa dijeli Power Point ili video prezentaciju, to radi preko opcije SHARE CONTENT u MS Teams-u.

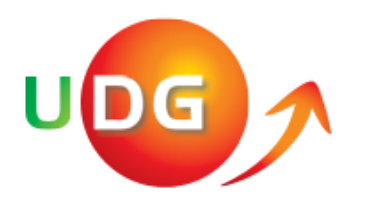

- 6. Kazna za odsustvo sa takmičenja u okviru Projekta: NEMOGUĆNOST POLAGANJA ISPITA ZA KOJI SE VEZUJE PROJEKAT I&K SVE DO DRUGOG POPRAVNOG TOKA (U ovom semestru, taj rok će biit održan tek na ljeto!).
- 7. Svaki video se snima! Svaka nepravilnost biće prijavljena Disciplinskoj komisiji Univerziteta, a najblaža kazna je: nemogućnost polaganja Ekonomije i razvoja/ispita za koji se vezuje I&K do drugog popravnog roka